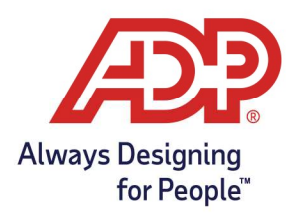

## Mobile - Viewing Your Timecard with ADP Mobile Solutions App

## **Review Recent Punches**

1. From the Mobile Dashboard, Tap **Recent Punches**.

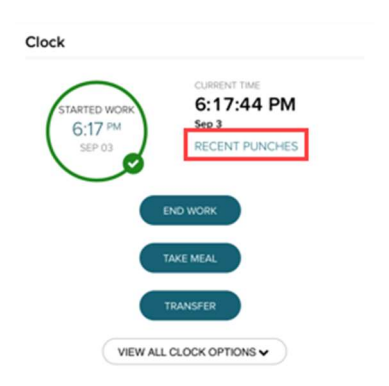

2. From the Recent Punches Screen there is a list of the most recent punches.

|        | RECENT PUNCHES |            | $\times$ |
|--------|----------------|------------|----------|
| Date   | Timestamp      | Action     |          |
| Feb 15 | 2:37 PM        | Start Work |          |
| Feb 15 | 2:33 PM        | Start Work |          |

-OR-

## **Review Timecard**

3. From the Mobile Menu, tap **Myself**.

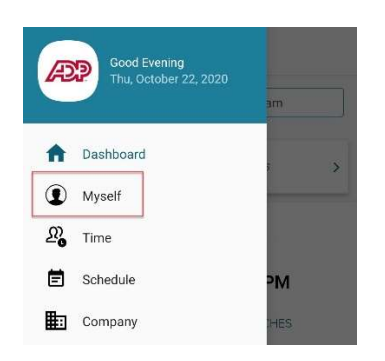

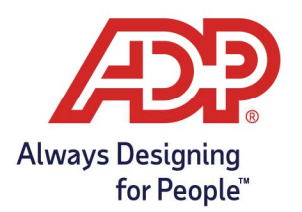

## Mobile - Viewing Your Timecard with ADP Mobile Solutions App

4. From the Mobile Menu, tap **Timecard**.

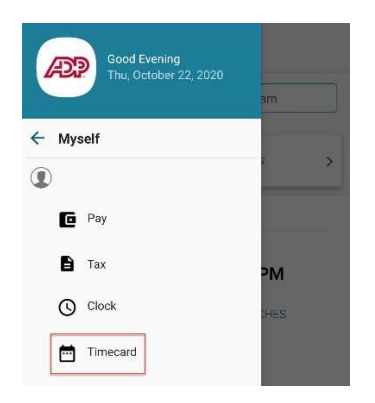

5. From the Timecard menu the previous, current, and next pay period timecards are accessible for viewing only by default.

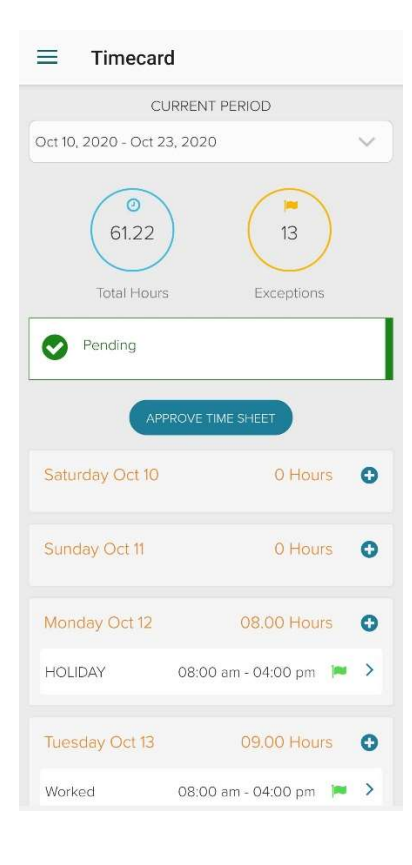